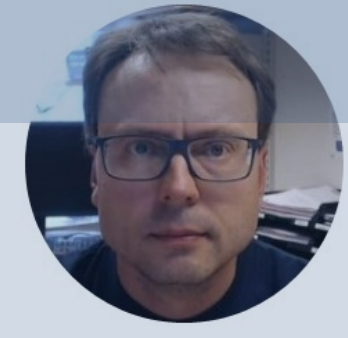

# Arduino Serial Monitor and Plotter

Hans-Petter Halvorsen

# Contents

- Introduction to Serial Communication with Arduino
- Serial Monitor and Serial Plotter is nice to use since Arduino programs have no GUIs
  - Serial Monitor
  - <u>Serial Plotter</u>
- Send Serial Data
  - Note! Typically, you use Serial Monitor to present values for different variables
  - But you can also use the Serial Monitor to update variables, etc.
  - Examples

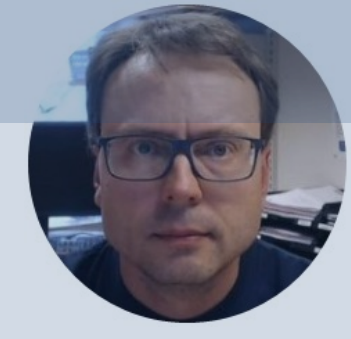

# Serial Communication with Arduino

Hans-Petter Halvorsen

# Arduino UNO

- Arduino is a Microcontroller
- Arduino is an open-source platform with Input/Output Pins (Digital In/Out, Analog In and PWM)
- Price about \$20
- Arduino Starter Kit ~\$40-80 with Cables, Wires, Resistors, Sensors, etc.

### Configuration

PC with the Arduino Programming Environment

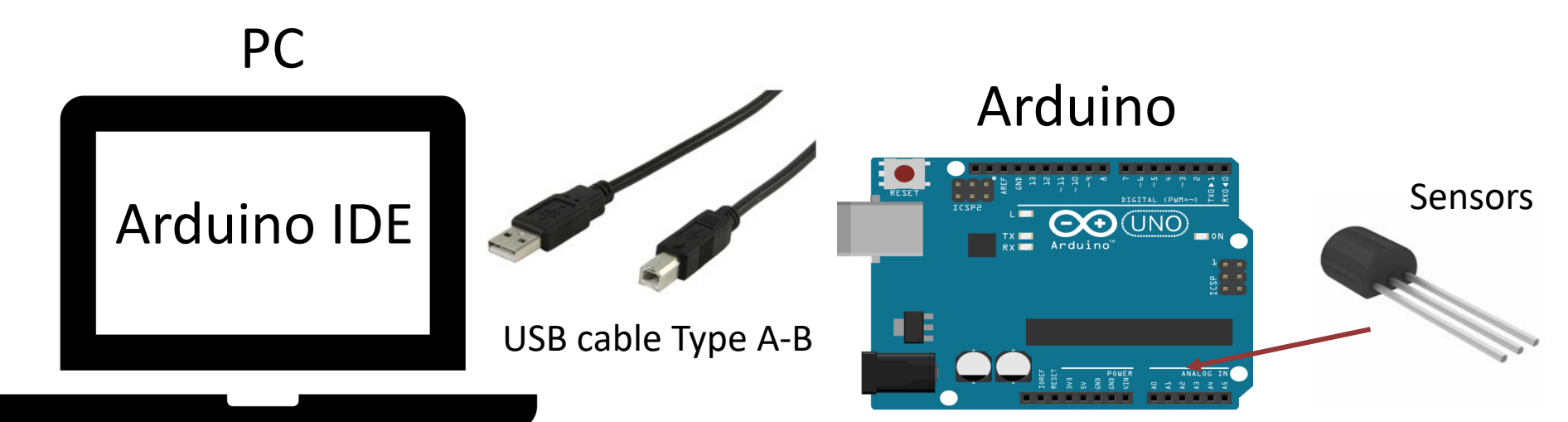

### **Arduino Programming Environment**

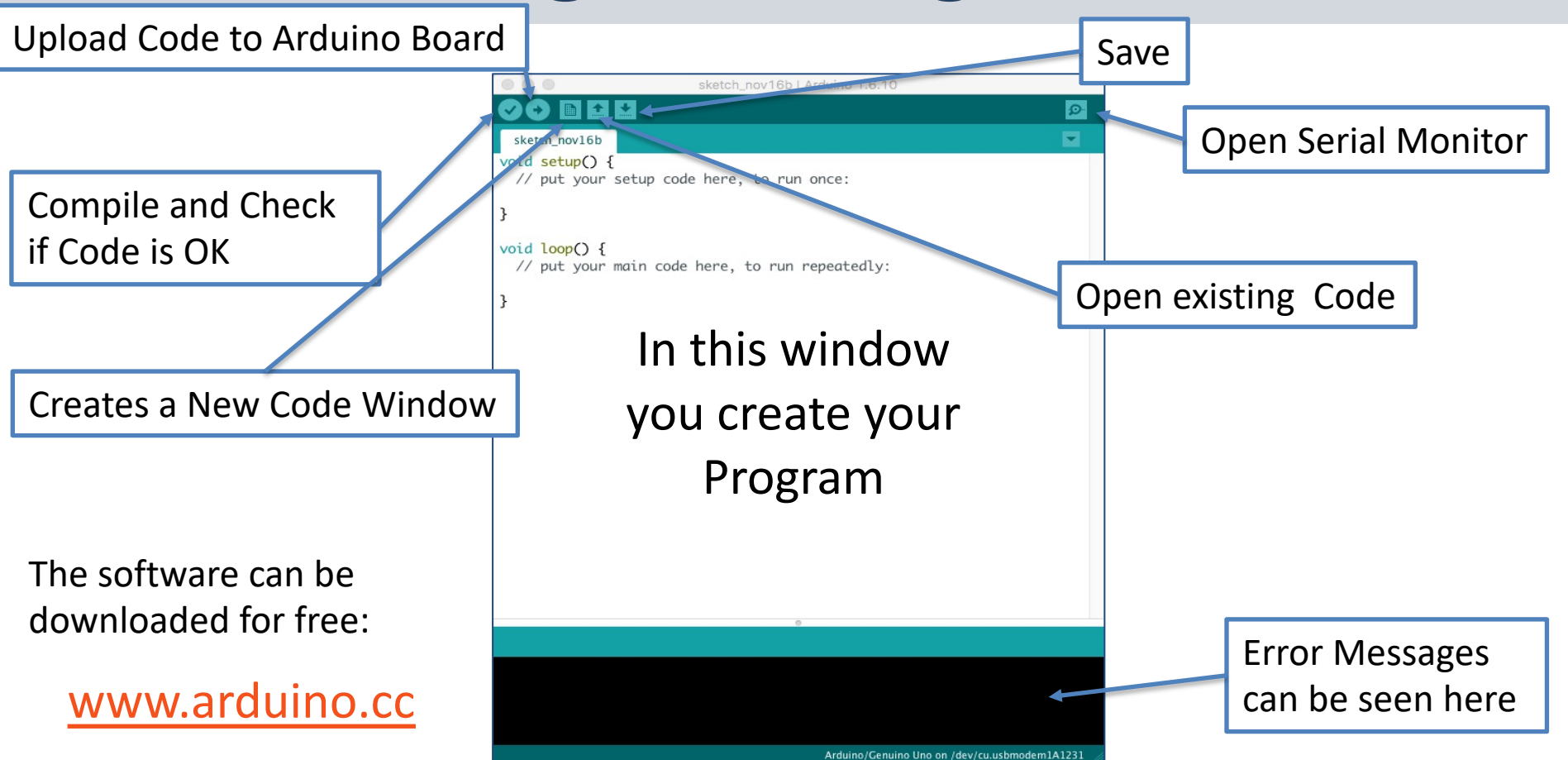

# **Serial Communication**

Speed: Baud Rate in bits per second

• Serial.begin(9600)

-Open the Serial Port and set Baud rate

- Serial.print("Hello")
- Serial.println("Hello")
- <u>https://www.arduino.cc/reference/en/lan</u> guage/functions/communication/serial/

```
int x = 0;
void setup()
{
  Serial.begin(9600);
}
void loop()
{
  Serial.print(x);
  x++;
  delay(1000);
}
```

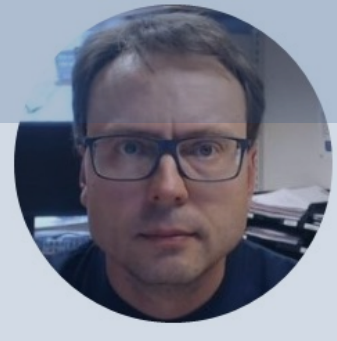

# Serial Monitor

#### Hans-Petter Halvorsen

# **Serial Monitor**

|                                                     | sketch_nov16b   Arduino 1.6.10 |                    | 💿 СОМ10                   |                            | <u> </u> | x I       |
|-----------------------------------------------------|--------------------------------|--------------------|---------------------------|----------------------------|----------|-----------|
|                                                     |                                |                    | 1                         |                            |          | Send      |
| sketch_nov16b                                       |                                |                    |                           |                            |          | Joend     |
| <pre>void setup() {     // put your setup of </pre> | code here, to run once:        |                    | 3012                      |                            |          |           |
| }                                                   |                                |                    |                           |                            |          |           |
| <pre>void loop() {     // put your main co</pre>    | ode here, to run repeatedly:   |                    |                           |                            |          |           |
| }                                                   |                                |                    |                           |                            |          |           |
|                                                     |                                |                    |                           |                            |          |           |
|                                                     |                                |                    |                           |                            |          |           |
|                                                     |                                |                    |                           |                            |          |           |
|                                                     |                                |                    |                           |                            |          |           |
|                                                     |                                |                    |                           |                            |          |           |
|                                                     |                                |                    |                           |                            |          |           |
|                                                     |                                |                    |                           |                            |          |           |
|                                                     | •                              |                    |                           |                            |          |           |
|                                                     |                                |                    | Autoscroll Show timestamp | No line ending 🧹 9600 baud | ✓ Cle    | ar output |
|                                                     |                                |                    |                           |                            |          |           |
|                                                     | Arduino/Genuino Uno on /dev.   | /cu.usbmodem1A1231 |                           |                            |          |           |

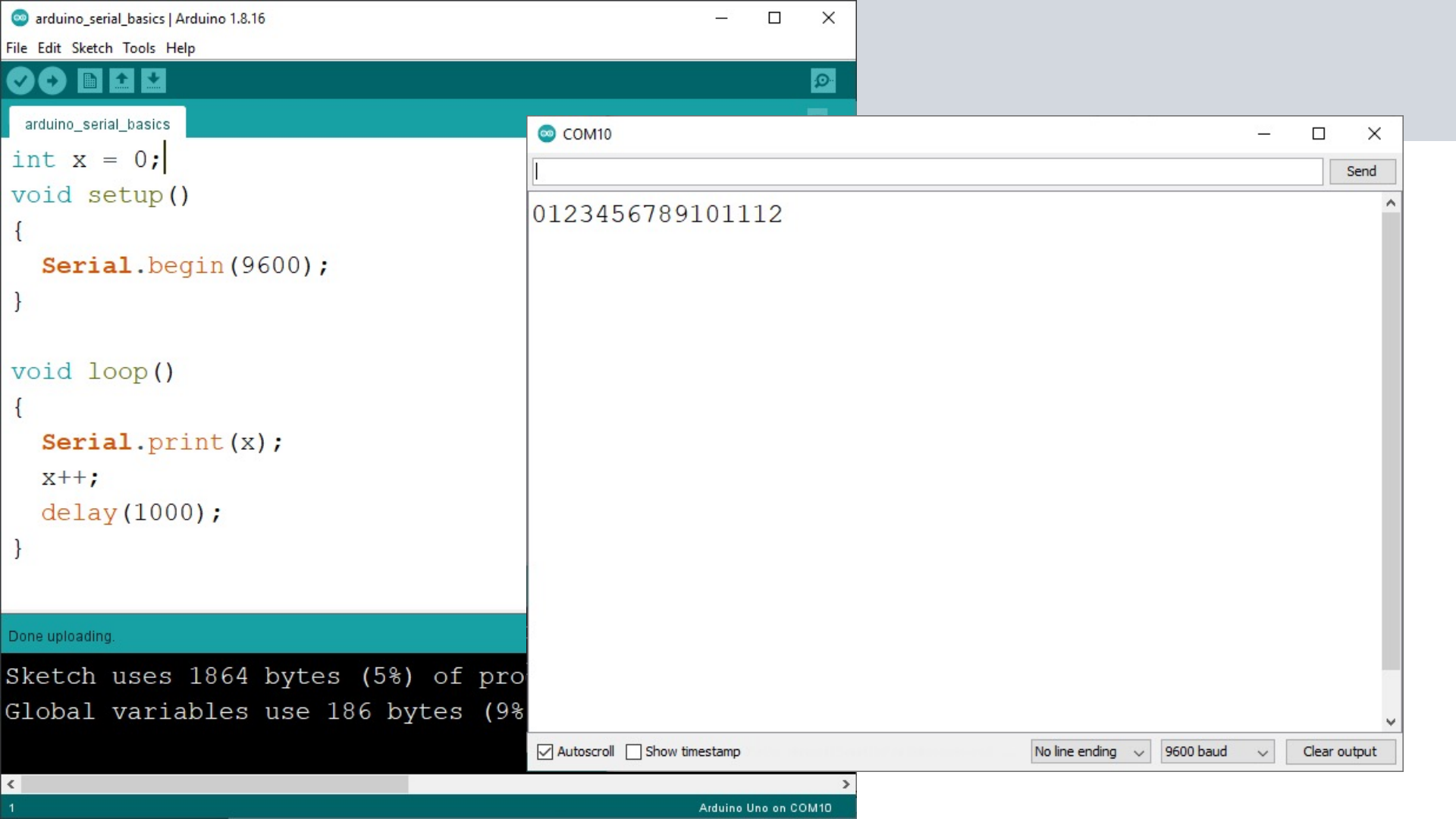

```
int x = 0;
void setup()
{
  Serial.begin(9600);
}
void loop()
{
  Serial.println(x);
  x++;
  delay(1000);
```

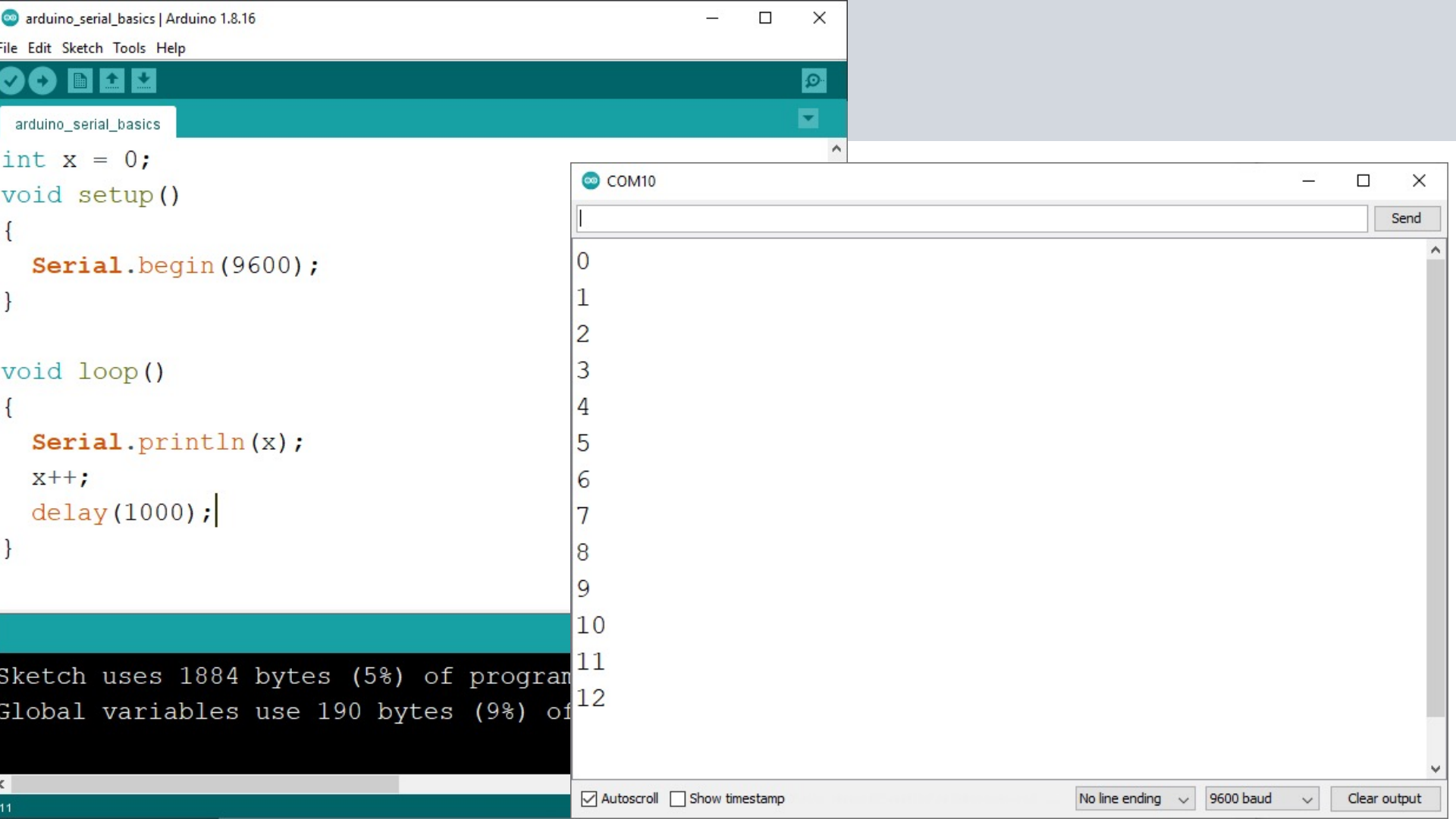

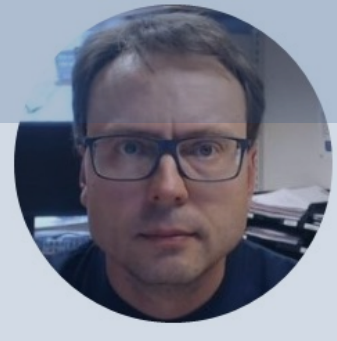

# Serial Plotter

#### Hans-Petter Halvorsen

### **Serial Plotter**

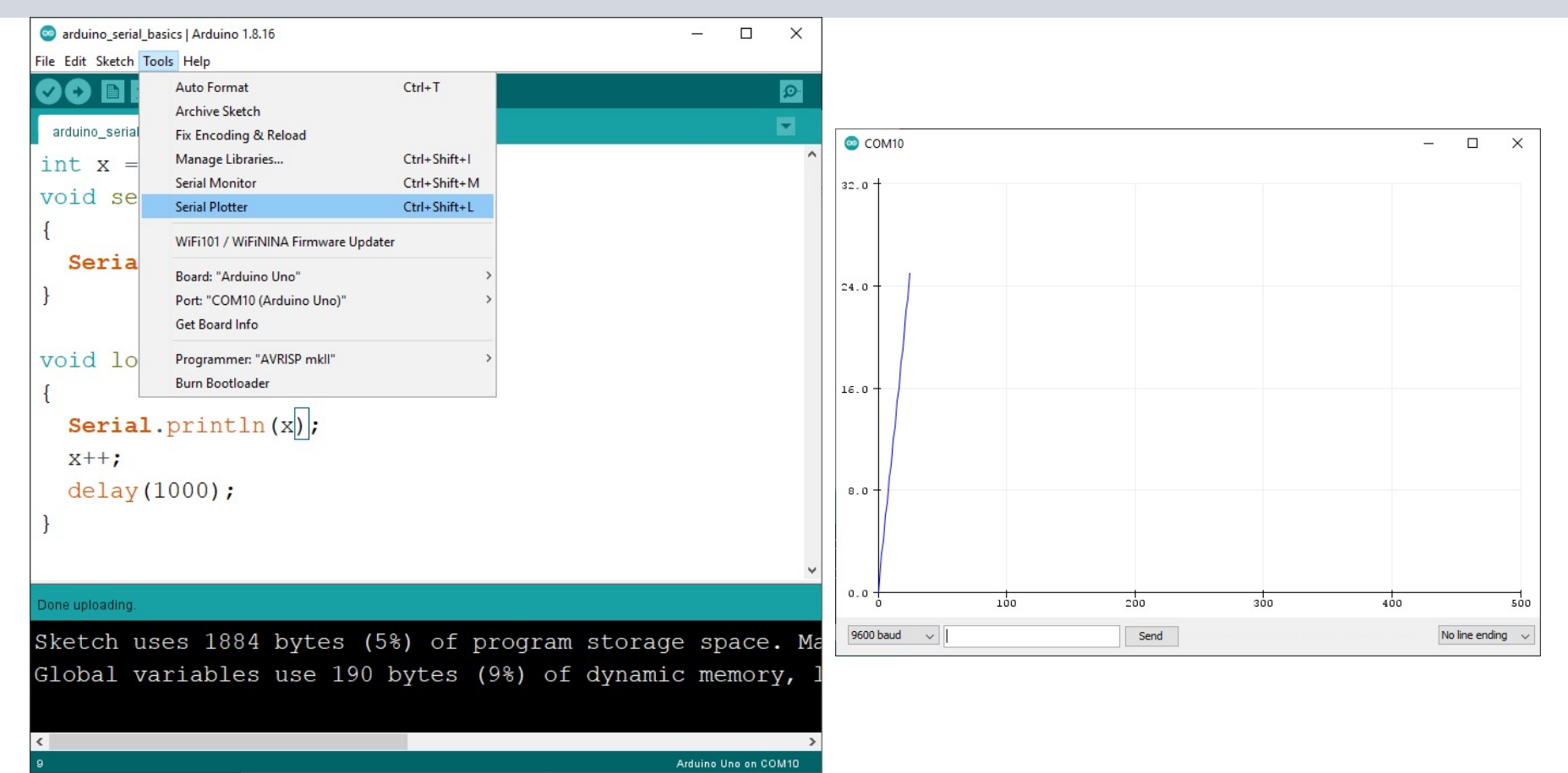

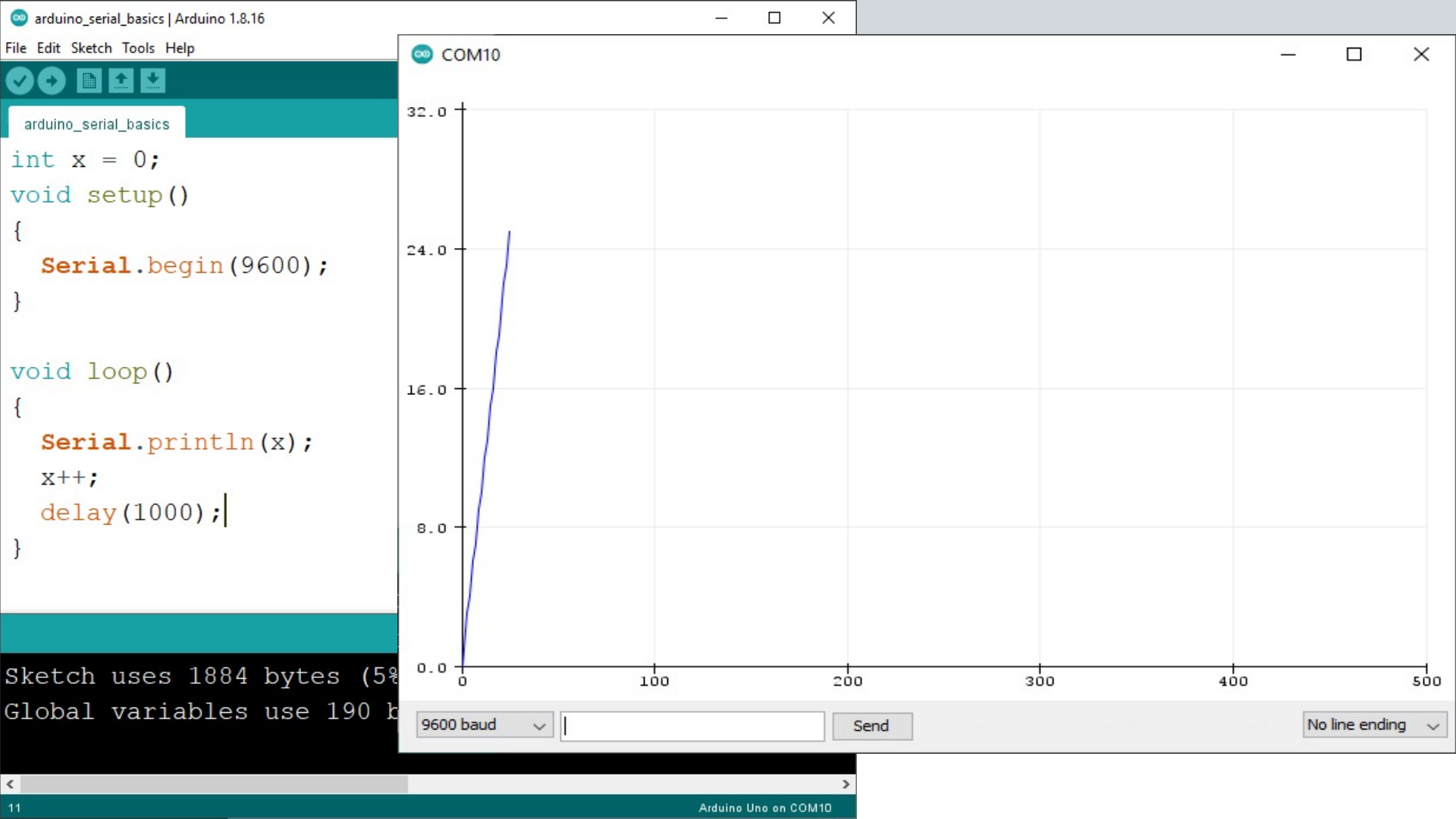

```
float x = 0;
float y;
```

```
void setup()
```

```
Serial.begin(9600);
```

```
void loop()
{
```

```
y = sin(x);
Serial.println(y);
```

x = x + 0.1; delay(100);

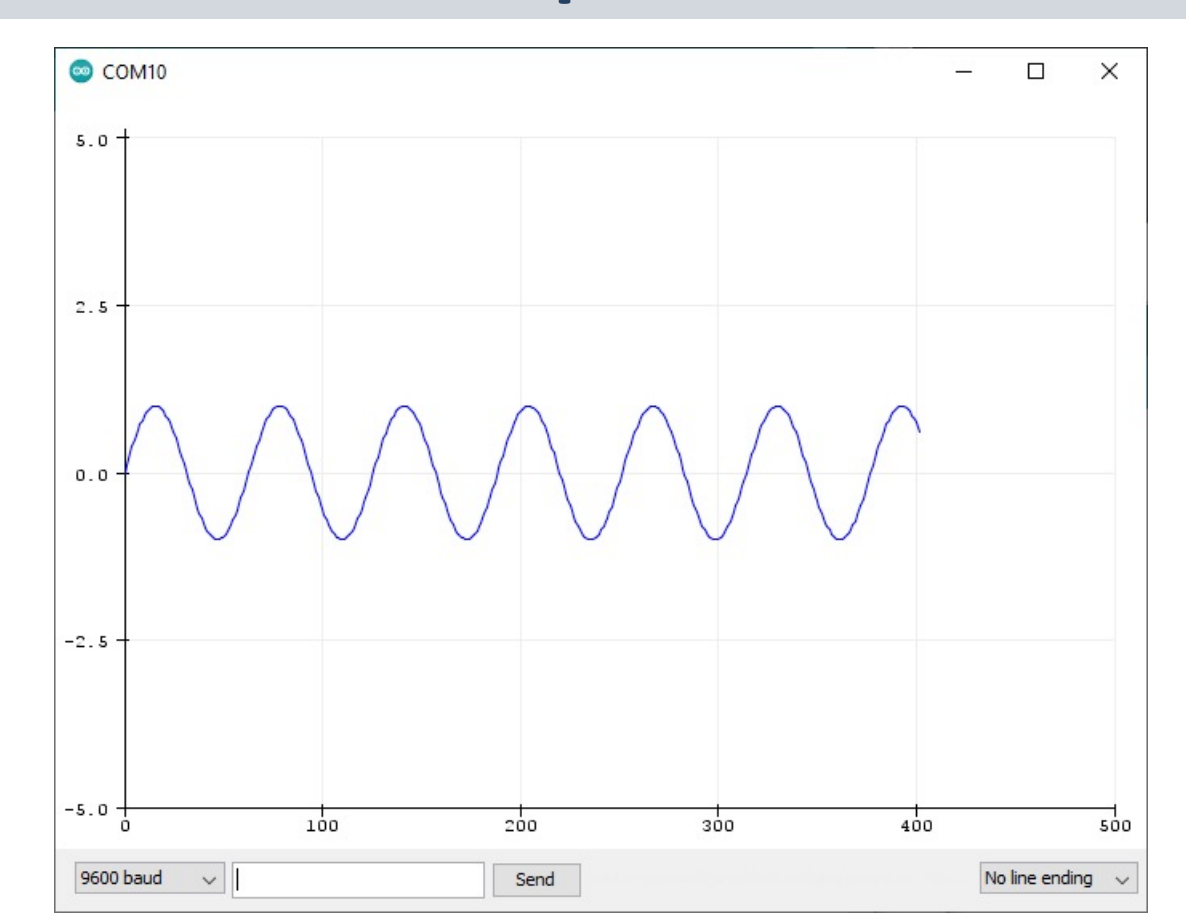

```
float x = 0;
float y;
void setup()
{
  Serial.begin(9600);
}
void loop()
{
  y = sin(x);
  Serial.print(y);
  y = \cos(x);
  Serial.print("\t");
  Serial.println(y);
  x = x + 0.1;
  delay(100);
```

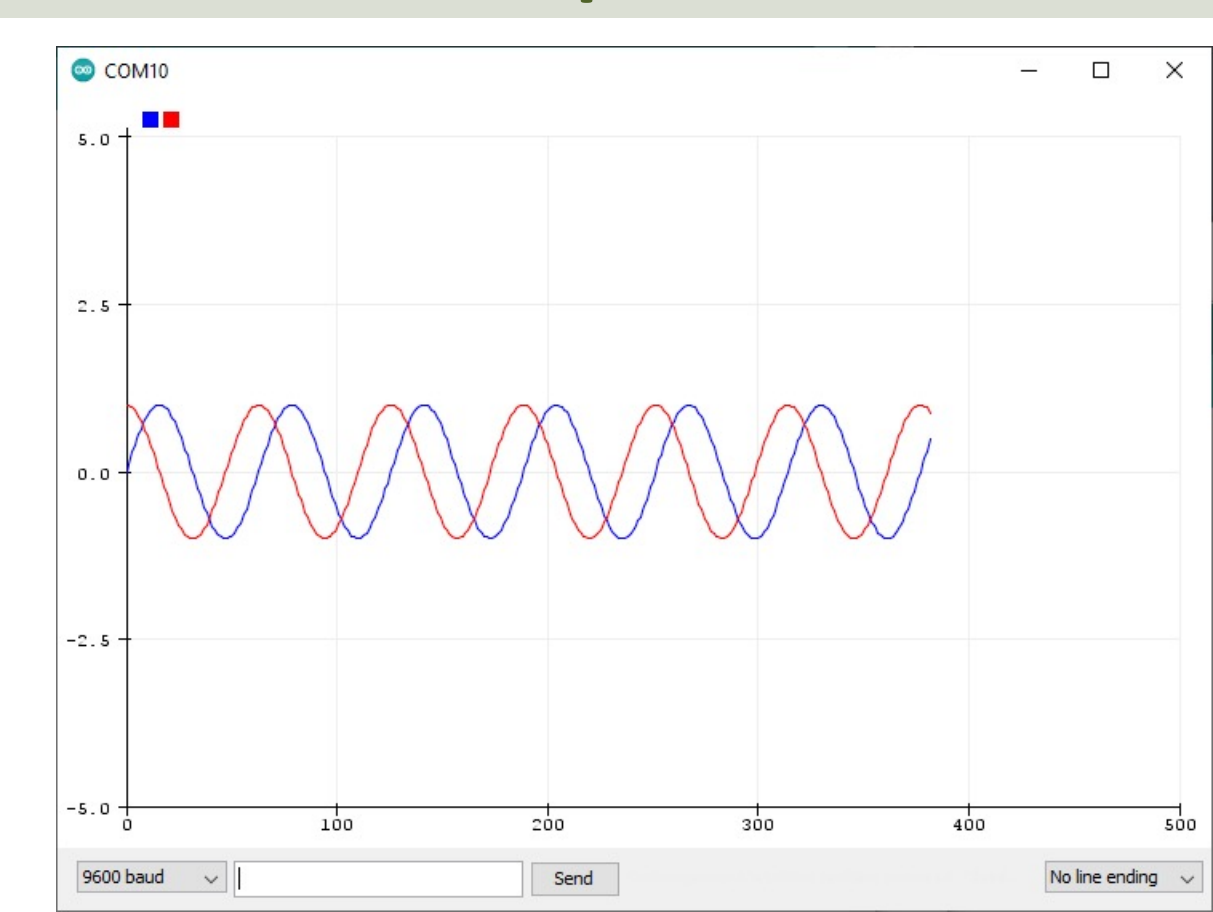

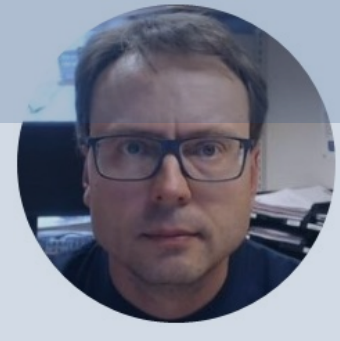

# Send Serial Data

#### Hans-Petter Halvorsen

# Send Serial Data

| 💿 СОМ10                   | -                            |       | ×      |
|---------------------------|------------------------------|-------|--------|
| L                         |                              |       | Send   |
| 10                        |                              |       | ^      |
| 1                         |                              |       |        |
| 2                         |                              |       |        |
| 3                         |                              |       |        |
| 4                         |                              |       |        |
| 5                         |                              |       |        |
| 6                         |                              |       |        |
|                           |                              |       |        |
| /                         |                              |       |        |
| 8                         |                              |       |        |
| 9                         |                              |       |        |
| 10                        |                              |       |        |
| 11                        |                              |       |        |
| 12                        |                              |       |        |
|                           |                              |       |        |
|                           |                              |       | *      |
| Autoscroll Show timestamp | No line ending 🗸 9600 baud 🗸 | Clear | output |

We can also send Serial Data using the Serial Monitor or the Serial Plotter

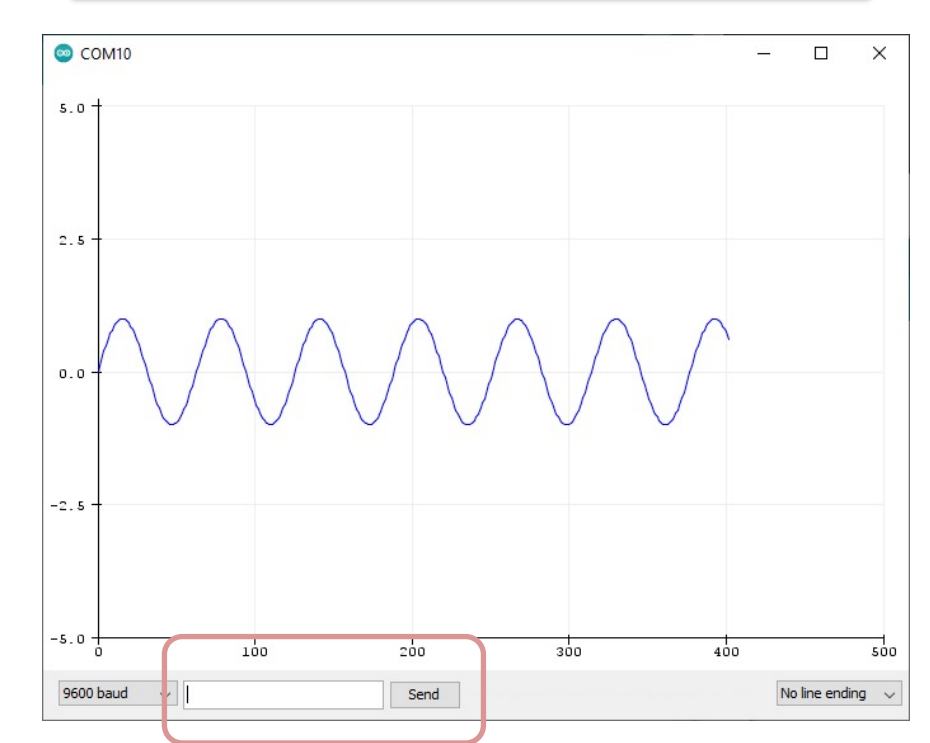

# Example

COM10

Autoscroll Show timestamp

Are you ready (Y/N)? Let me know when you are ready Great. You are ready

No line ending

```
char input;
```

```
void setup()
```

```
Serial.begin(9600);
Serial.println("Are you ready (Y/N)?");
```

```
void loop()
  if (Serial.available() > 0)
    input = (byte)Serial.read();
    if (input == 'Y')
      Serial.println("Great. You are ready");
    }else if (input == 'N')
      Serial.println("Let me know when you are ready");
  delay(100);
```

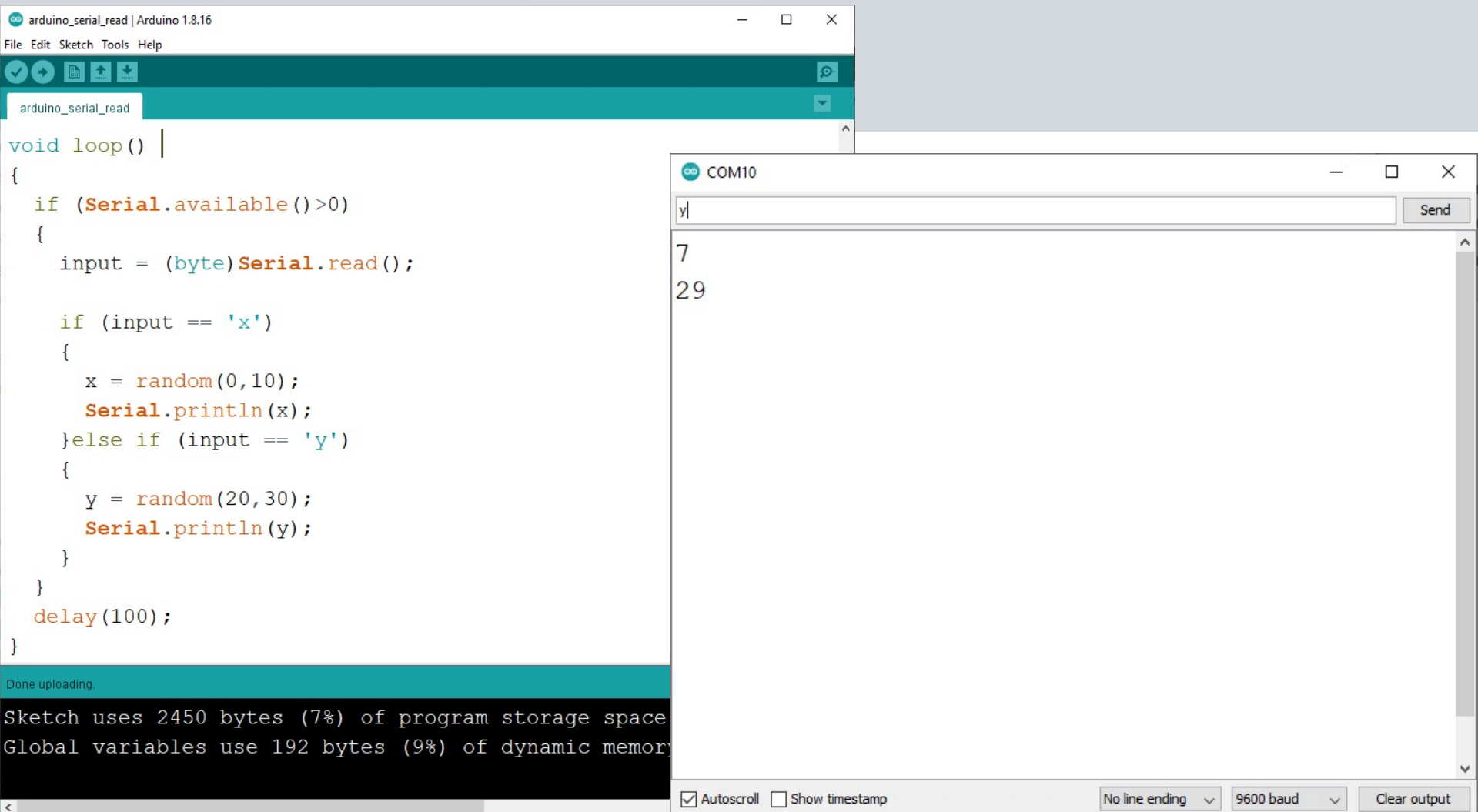

# Code

```
char input;
int x;
int y;
```

```
void setup()
```

```
Serial.begin(9600);
```

```
void loop()
{
```

```
if (Serial.available() > 0)
{
```

```
input = (byte)Serial.read();
```

```
if (input == 'x')
{
    x = random(0,10);
    Serial.println(x);
}else if (input == 'y')
{
    y = random(20,30);
    Serial.println(y);
```

```
}
delay(100);
```

#### Hans-Petter Halvorsen

#### University of South-Eastern Norway

www.usn.no

E-mail: hans.p.halvorsen@usn.no

Web: <a href="https://www.halvorsen.blog">https://www.halvorsen.blog</a>

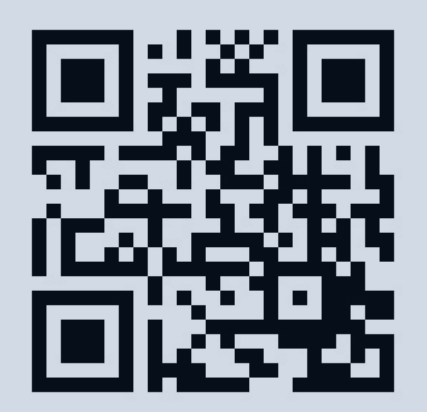

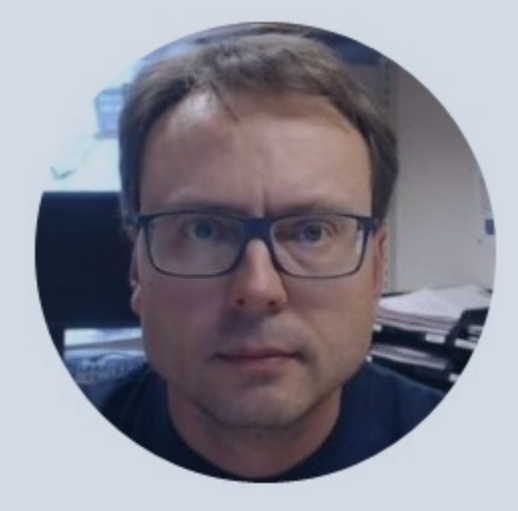